# **Activer son compte enseignant PrimOT.**

#### Se connecter à l'adresse : <u>https://school.beneylu.com/login</u>

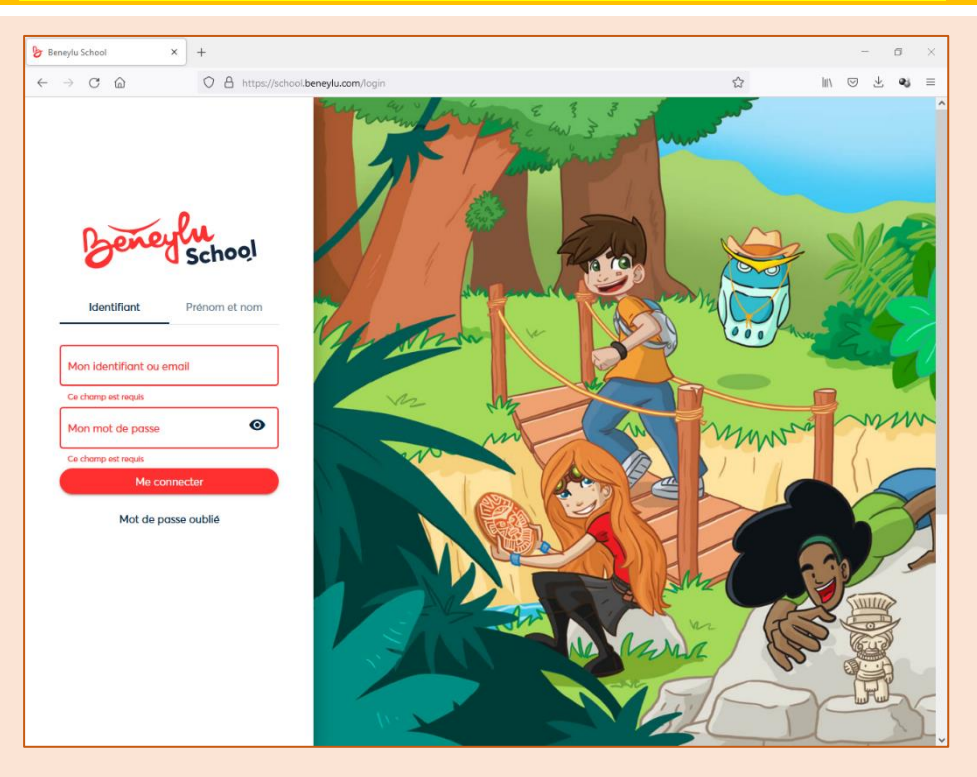

### Utiliser l'ascenseur latéral pour afficher le bas de page puis cliquer sur le menu « Activation de compte »

2

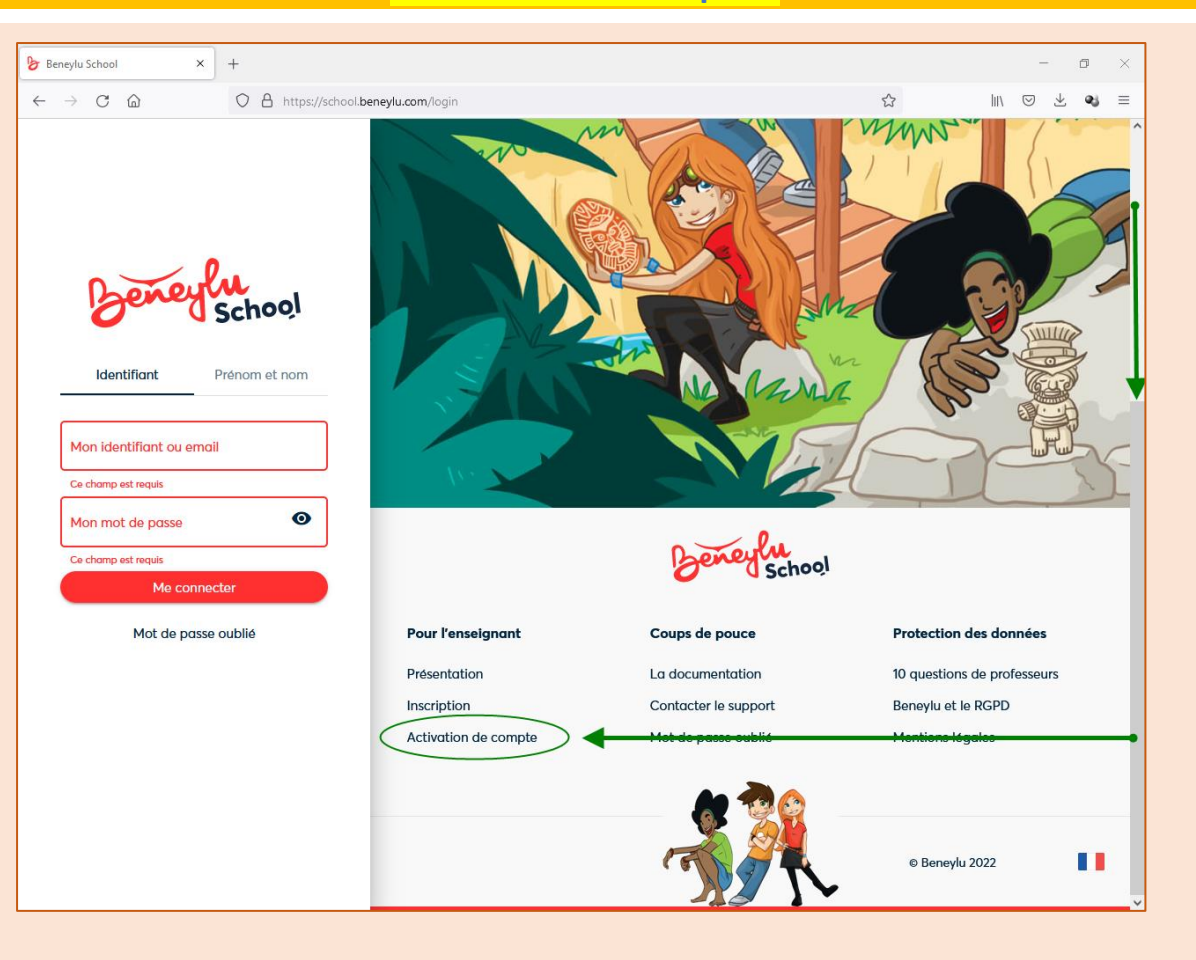

3

#### Renseigner alors son adresse mail personnelle académique puis cliquer sur

#### « Récupérer mon mot de passe »

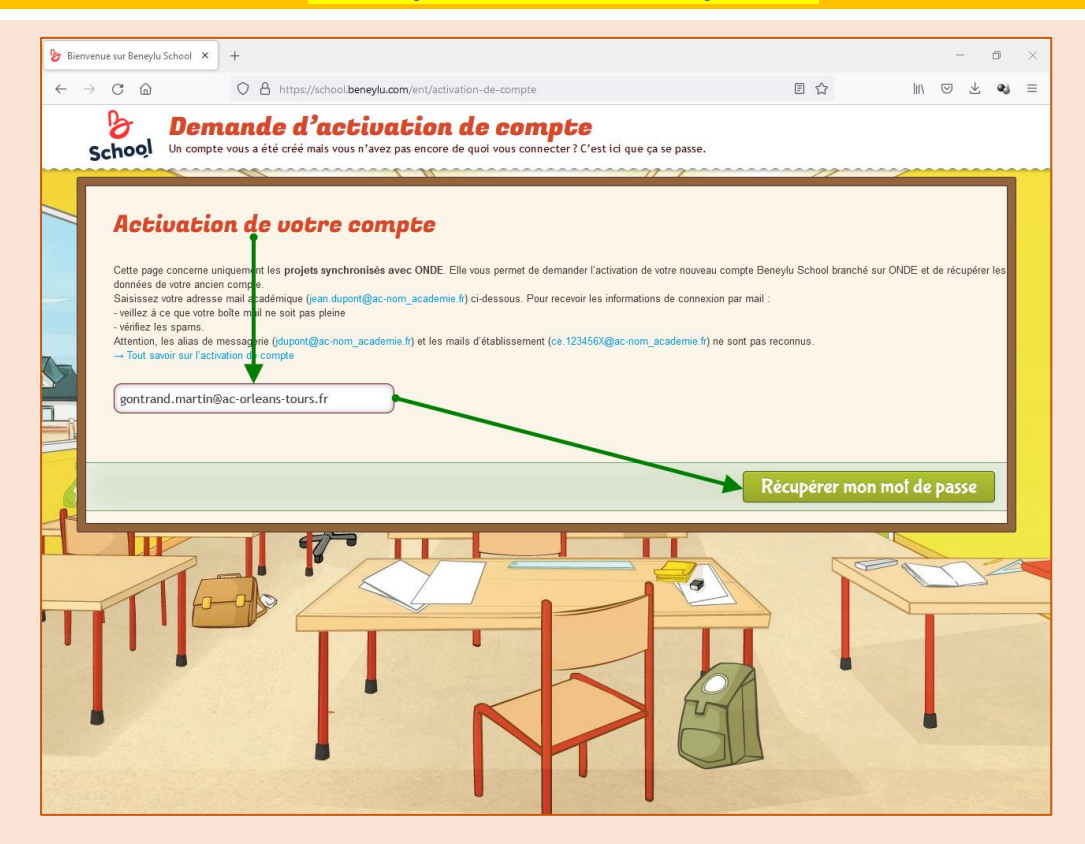

Vous recevrez alors sur votre messagerie professionnelle personnelle votre identifiant et votre mot de passe de connexion

Beneylu School Bienvenue sur Beneylu School ! 09/09/2021 10:06

Bienvenue sur Beneylu School ! Beneylu School (support@beneylu.com) Ajouter le contact À : Gontrand MARTIN ;

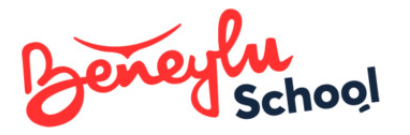

Ne pas répondre, ceci est un email automatique, votre réponse ne sera pas lue.

Bonjour Gontrand,

Bienvenue sur Beneylu School, nous sommes ravis de vous accueillir ! Voici un récapitulatif de vos informations de connexion : Nom d'utilisateur (identifiant) : gontrandm1298 Mot de passe : barimo321

*Ne partagez pas ces informations, elles sont personnelles.* A bientôt dans votre classe !

Veuillez ne pas répondre à ce message; il a été envoyé d'une adresse e-mail qui n'est pas relevée. Ce message est un service e-mail en rapport avec votre utilisation de Beneylu School. Pour vous connecter <u>https://school.beneylu.com/ent</u> 09/09/2021 10:06

## Retourner alors à l'adresse : <u>https://school.beneylu.com/login</u>

pour saisir votre identifiant et votre mot de passe

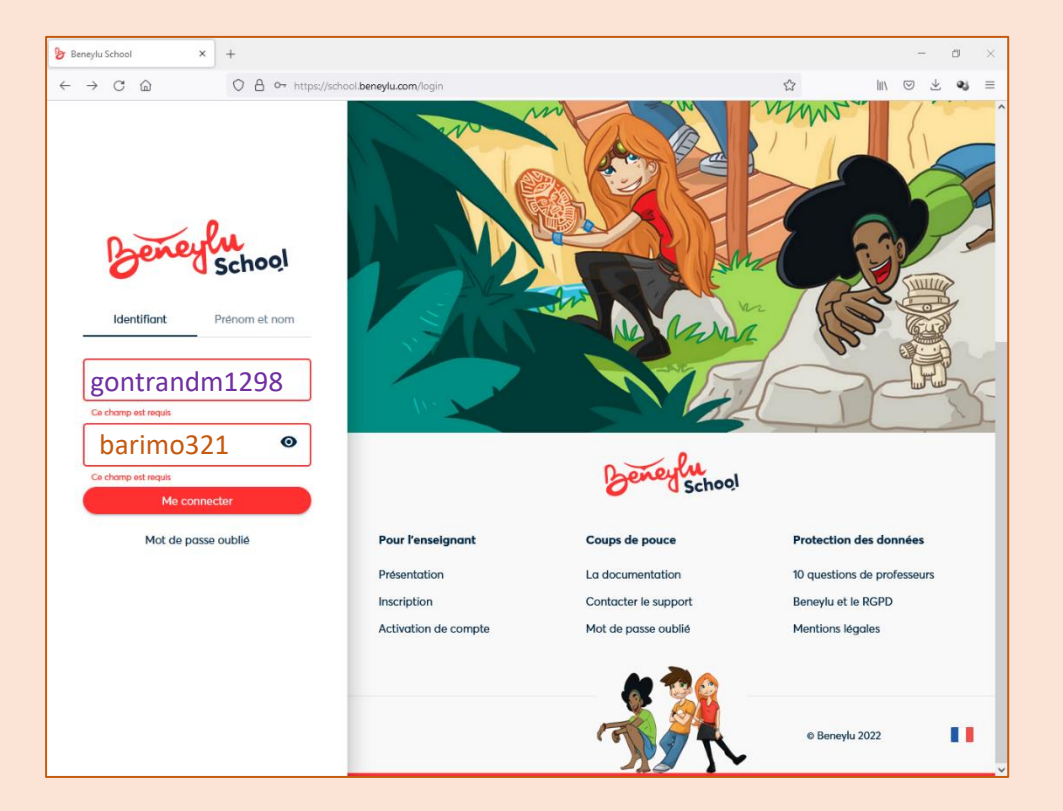

5

#### Et arriver à la page d'accueil de PrimOT après connexion

6

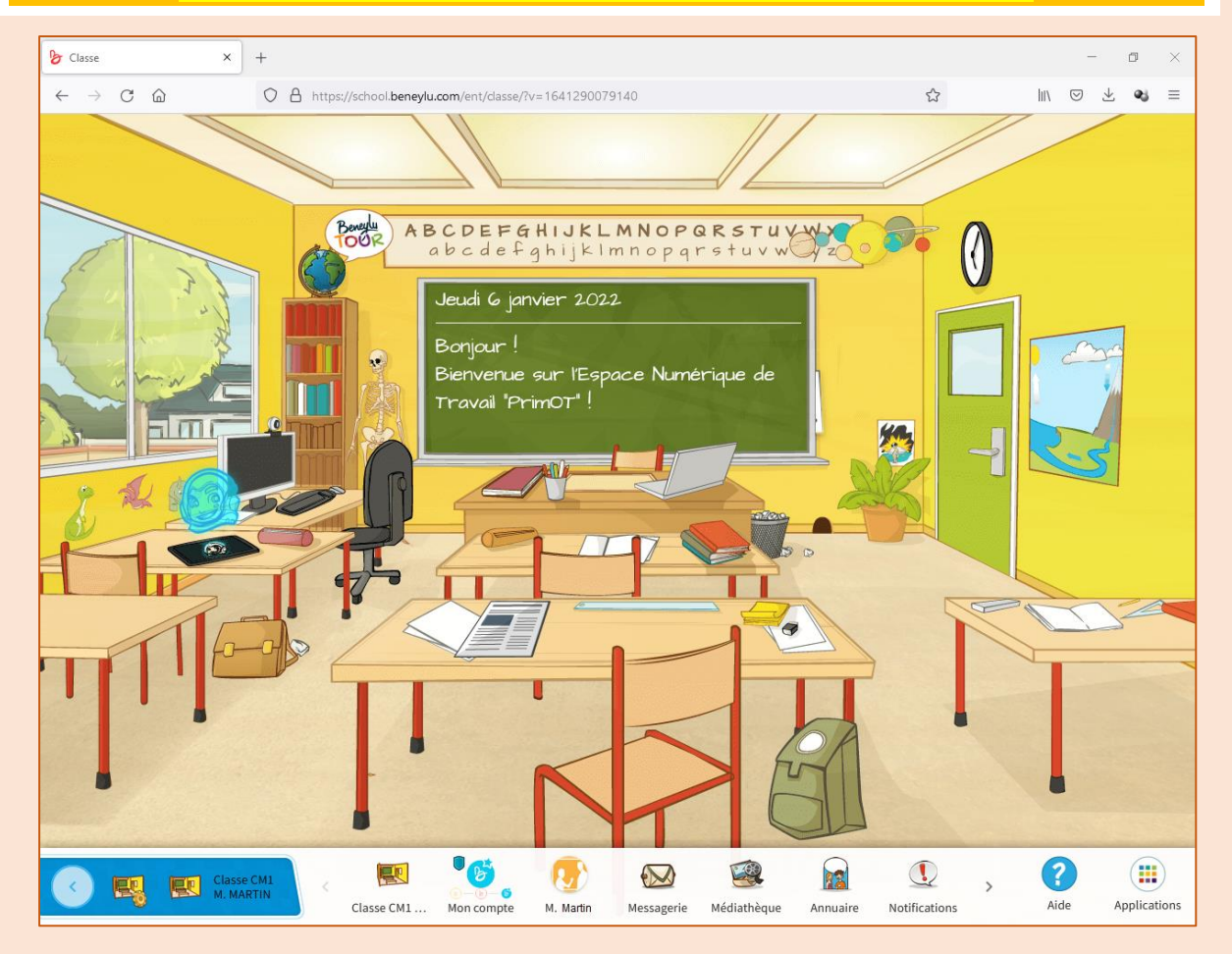